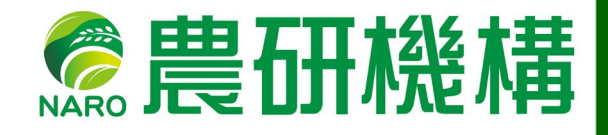

# 令和3年度 果樹茶業研究会

寒冷地果樹研究会 全体会議 落葉果樹研究会 果樹病害研究会 果樹虫害研究会

| 令和4年2月1日 | 13:10~17:15 |
|----------|-------------|
| 令和4年2月2日 | 10:00~12:00 |
| 令和4年2月2日 | 13:10~17:00 |
| 令和4年2月3日 | 10:00~16:30 |
| 令和4年2月4日 | 10:00~17:00 |

接続テスト:予定なし (ただし各研究会の開始1時間前から接続可能にします。)

農研機構果樹茶部門研究推進室

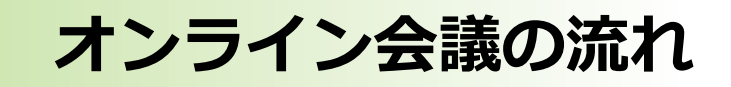

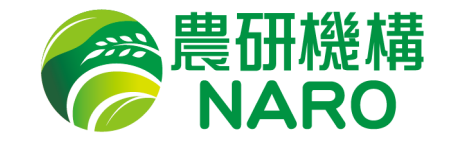

#### (1) 会議事前準備

- ・会議前に接続するPCにZoomアプリをインストールします。
- ・会議資料を農研機構HPよりダウンロードします

http://www.naro.affrc.go.jp/nifts/contents/kaigi/index.html\_)。

(2)表示名の変更(Zoomアカウントをお持ちの方のみ)

Zoom 接続テスト 予定なし

ただし各研究会の開始1時間前から会議接続可能です。

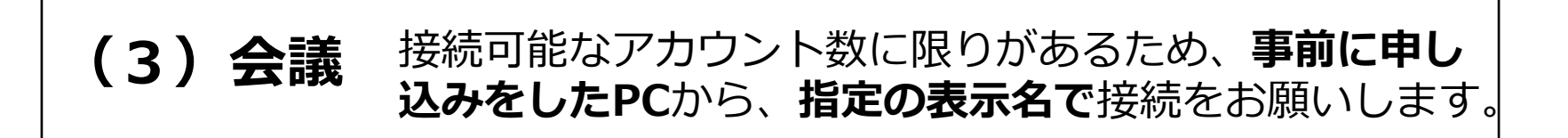

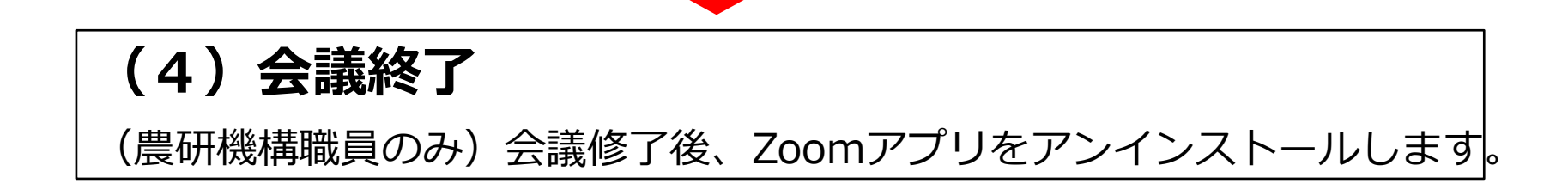

(1) Zoomアプリのインストール

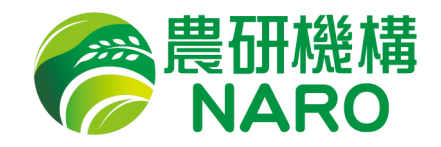

| 1<br><u>http://zoom.us/</u><br>ブラウザでZoomのホームページ<br>へ アクセスします。                                                                                                    | 4 「ミーティング用Zoomクライアント」の【ダウンロード】をクリックします。<br>2000 でで、2000 でで、2000 でで、2000 でで、2000 でで、2000 でので、2000 でので |
|----------------------------------------------------------------------------------------------------|----------------------------------------------------------------------------------------------------|
| 2 Zoomのホームページのトップ画面<br>で 一番下までスクロールします。                                                                                                    | に<br>- ディング用の曲のライアント<br>ディング用の曲のライアント<br>                                                                                                    |
| 【Zoomのホームページのトップ画面】                                                                                                    | TriJITanawyTh Schutetam<br>IBM NetesHIZzon/ブラグイン                                                                                                    |
| 2000 94-90-7 70-88 2000-2004 200-2004 200-200-2004 200-2004 200-2004 200-2004 200- | 5 ダウンロードが完了したら、インストールを開始してください                                                                                                    |
| E-7-929     E-7-929     E-7-929 <t< td=""><td>C ZOOM 94-k kas-</td></t<>                                                                                                    | C ZOOM 94-k kas-                                                                                                    |
| Zoomid: 願答期足度No.1                                                                                                    | 2     <                                                                                                    |
| Note 1000000000000000000000000000000000000                                                                                                    | 【Zoomのインストール画面<br>】                                                                                                    |
| nage bibliometeinnanne degenerei (7977-2188/27-1 (2025)) in die Henrenkonne (797 882)                                                                                                    | 6 インストールが完了するとZoomミーティングの起動画面が現れます。                                                                                                    |
| 3 【ダウンロード】項目の                                                                                                    | zoom                                                                                                    |
| 「ミーティングクライアント」をクリックします。                                                                                                    | <u>ミーティングに参加</u><br>サイン イン                                                                                                    |
|                                                                                                    | バージョン: 4.1.30528.0821                                                                                                    |

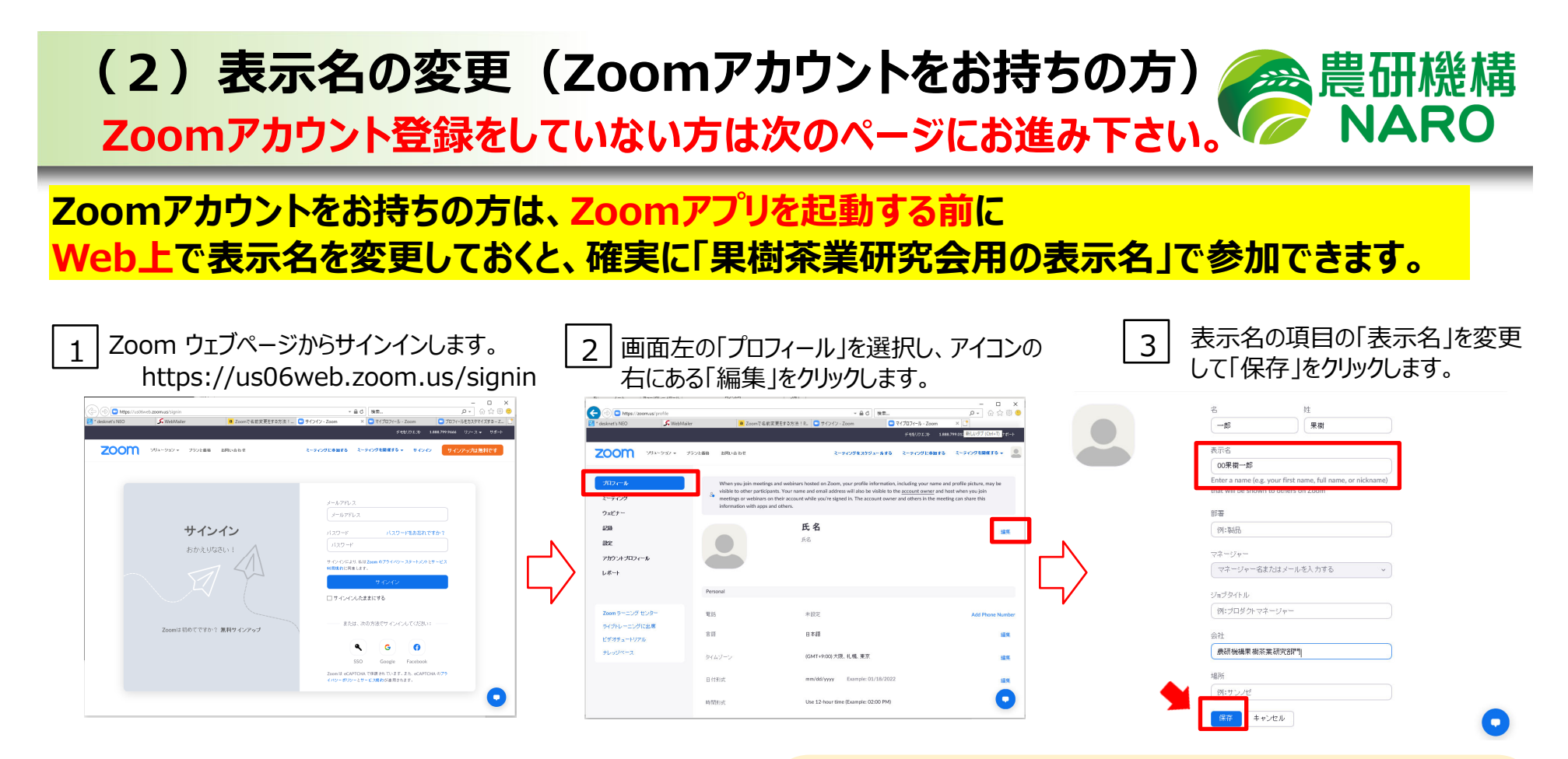

Zoom表示名: 数字+名称の組み合わせ

スムーズな入室管理のため、メールでお知らせした 「Zoom表示名」の事前入力にご協力をお願いいたします。

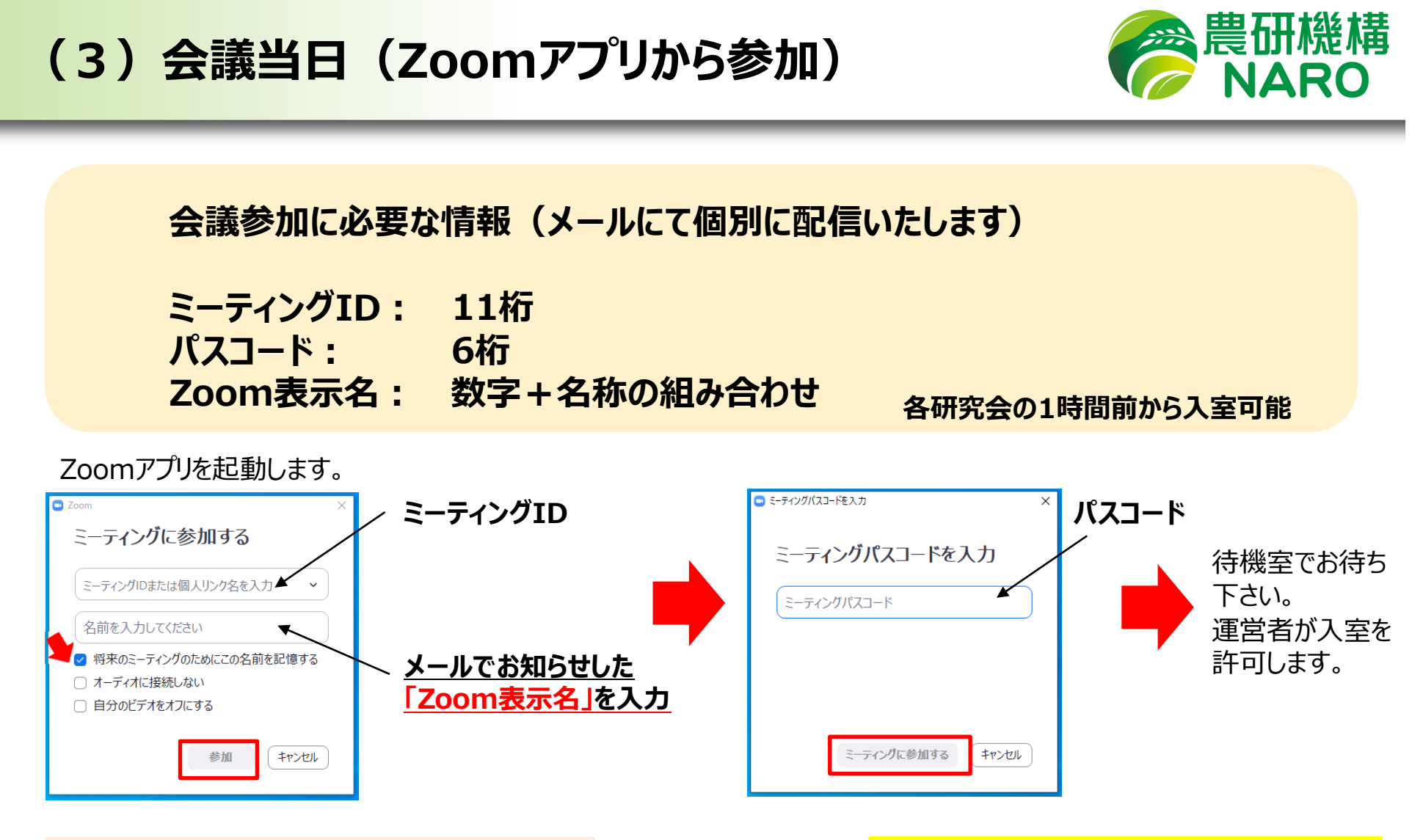

過去にZoomミーティングに参加した時、 「将来のミーティングのためにこの名前を記 憶する」にチェックを入れていた方は、その時 に使用した「Zoom表示名」が残っています ので、変更してさい。 メールでお知らせした「Zoom表示名」が 入力されていない場合、参加者の確認 ができず、入室の許可ができませんので ご注意下さい。

## (4)研究会参加中の基本的な操作方法

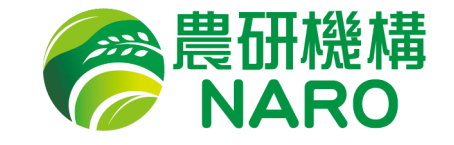

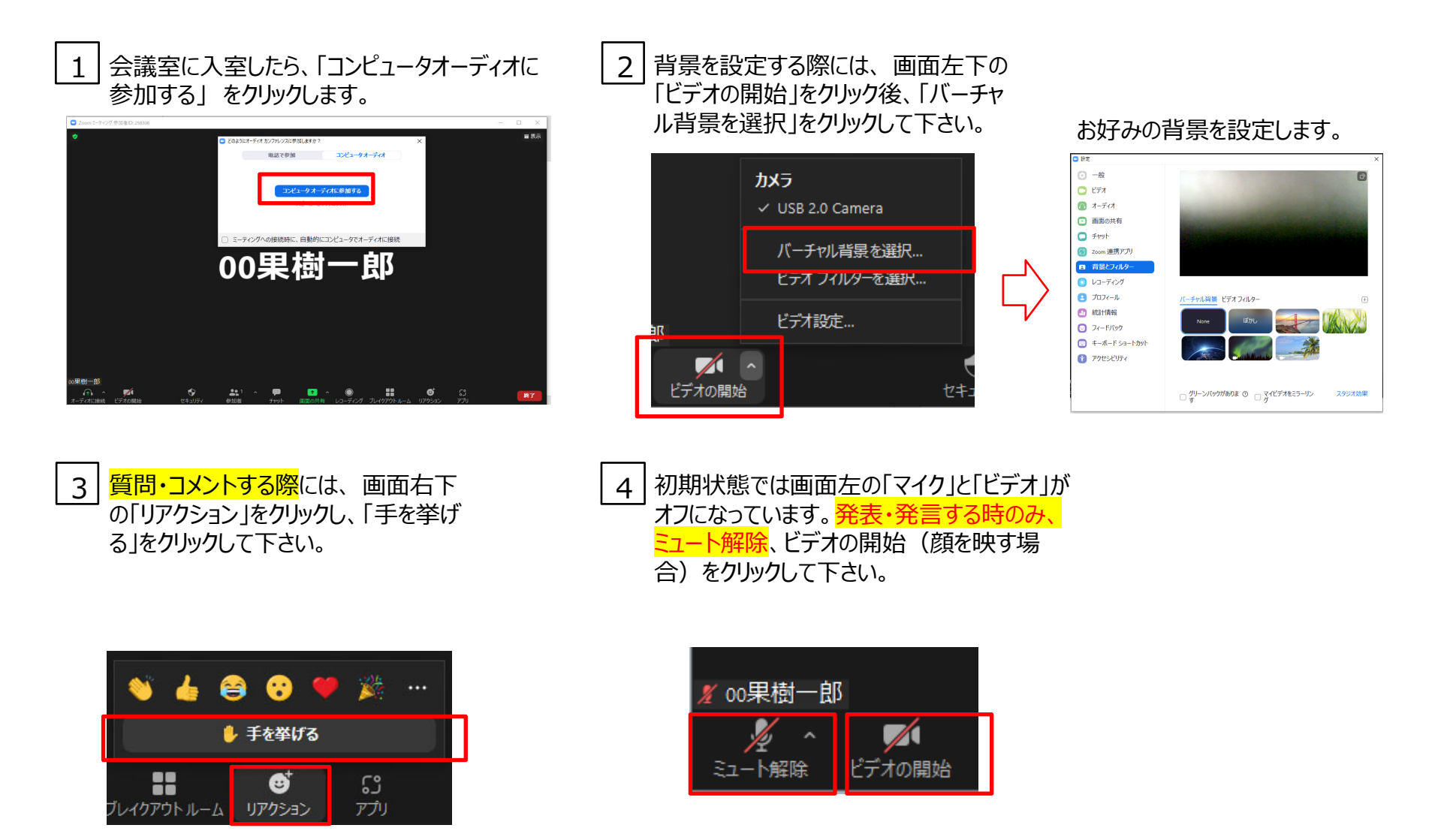

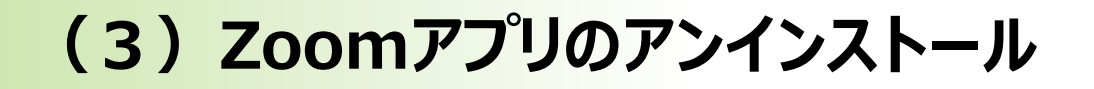

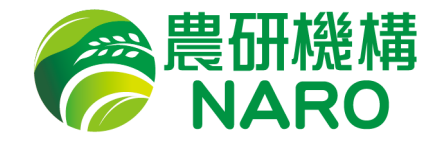

#### 【農研機構職員のみ】

## 会議修了後はPCからZoomアプリを アンインストールします。

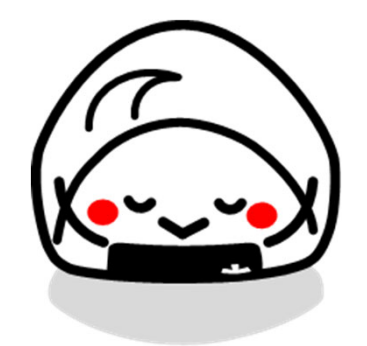